## Step By Step Instructions for Accessing Case Documents through eDocket System

First, navigate to <u>https://edocket.nmprc.state.nm.us/</u> and click on "Public Guest Account Registration"

| THE STATE OF THE STATE | STATE OF NEW MEXICO<br>PUBLIC REGULATION COMMISSION  |  |
|------------------------|------------------------------------------------------|--|
| 4912-                  | user name                                            |  |
|                        | password<br>Public Guest Account <u>Registration</u> |  |
|                        | Forgot password? <u>Click here to restore</u>        |  |

Or directly to https://edocket.nmprc.state.nm.us/Register.aspx and fill out all of the required fields within the registration page. Once completed, the registration request will be sent to the PRC IT for approval. Approval may take up to two hours.

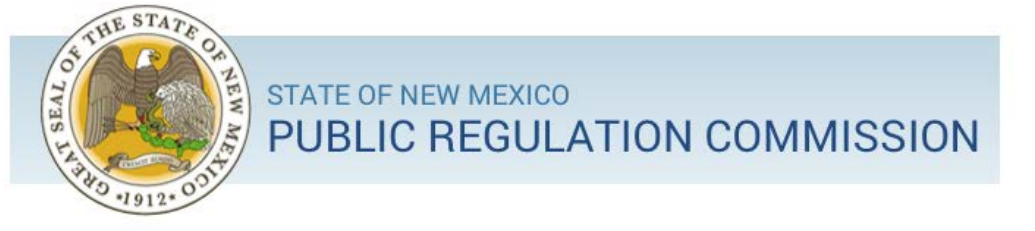

## Create a Guest Account

If you already have an InfoShare Account, you can sign in here.

| User Name (Req.)        |          |   |  |
|-------------------------|----------|---|--|
| Password (Req.)         |          |   |  |
| Re-type PassWord (Req.) |          |   |  |
|                         |          |   |  |
| Last Name (Req.)        |          | • |  |
| First Name (Req.)       |          |   |  |
| Middle Name             |          |   |  |
| Suffix Name             | <b>~</b> |   |  |
| Email (Req.)            |          |   |  |
| Security Code (Req.)    |          |   |  |

Submit

To look up a document, log in and then click "Documents Search":

| ● INFOSHARE × +                                      |                                                |                 | 😊 – 🗆 ×      |
|------------------------------------------------------|------------------------------------------------|-----------------|--------------|
|                                                      | + https://edocket.nmprc.state.nm.us/index.aspx | ź               | ≡ יש ווו 🖾 ב |
| STATE OF NEW MEXICO<br>PUBLIC REGULATION C           | OMMISSION                                      | Advanced Search | С госоит     |
| 🔓 номе                                               |                                                |                 |              |
| edocket v                                            | GUEST BULLETIN BOARD                           |                 |              |
| FAVORITE                                             |                                                |                 |              |
| Utility Active Cases                                 |                                                |                 |              |
| Documents Search Company Search                      |                                                |                 |              |
| MAIN                                                 |                                                |                 |              |
| SEARCH                                               |                                                |                 |              |
|                                                      |                                                |                 |              |
|                                                      |                                                |                 |              |
|                                                      |                                                |                 |              |
|                                                      |                                                |                 |              |
|                                                      |                                                |                 |              |
| Copyright © CSI Technology Group. All rights reserve | d.                                             |                 |              |

On the next screen enter the docket number in the "Case #" field and then click "GO":

|    | INFOSHARE                               | × +                                              |                                     |             | 😊 – 🗆 ×           |
|----|-----------------------------------------|--------------------------------------------------|-------------------------------------|-------------|-------------------|
| ¢  | $ \rightarrow$ C $rac{1}{2}$            | O A or https://edocket.nmj                       | prc. <b>state.nm.us</b> /Index.aspx | ☆           | ⊠ III\ 💩 ≡        |
|    | edocket<br>Documents Search             | ١                                                |                                     | A WEE       | BGUEST 🗸 🕞 LOGOUT |
| 6  | у номе                                  |                                                  |                                     |             |                   |
|    | Document ID                             |                                                  | Case #                              | 21-00177-UT |                   |
|    | Pre-Case ID                             |                                                  | Court Case #                        |             |                   |
|    | litle<br>Document Type                  |                                                  | Company Name                        |             |                   |
|    | Receive Date From                       |                                                  | Receive Date To                     |             |                   |
|    |                                         | GO                                               |                                     | Clear       |                   |
| Ti | ps: Enter your search criteria and clic | ck Go button to search record or Clear button to | clear entered data.                 |             |                   |
| с  | opyright © CSI Technology Group.        | All rights reserved.                             |                                     |             |                   |
|    |                                         |                                                  |                                     |             |                   |
|    |                                         |                                                  |                                     |             |                   |
|    |                                         |                                                  |                                     |             |                   |
|    |                                         |                                                  |                                     |             |                   |
|    |                                         |                                                  |                                     |             |                   |

On the next page click on the link for whatever document you want to see:

| S INFOSHARE                                                                             | × +                           |                                     |                       |                 |                                                   |         |             | <b>-</b>                            |               |
|-----------------------------------------------------------------------------------------|-------------------------------|-------------------------------------|-----------------------|-----------------|---------------------------------------------------|---------|-------------|-------------------------------------|---------------|
| $\leftarrow \rightarrow C \hat{\Box}$                                                   | 080                           | • https://edocket.nmprc. <b>sta</b> | te.nm.us/Index.aspx   |                 |                                                   |         | \$          |                                     | •             |
| eDOCKET<br>Documents Search R                                                           | esult Lis                     | st                                  |                       |                 |                                                   | (       | A WEBG      | UEST 🗸 💽 L                          | .0GOUT        |
| 🟠 НОМЕ                                                                                  |                               |                                     |                       |                 |                                                   |         |             |                                     |               |
| SEARCH CRITERIA: Case #: 21-00177-                                                      | UT                            |                                     |                       |                 |                                                   |         |             |                                     |               |
|                                                                                         |                               | I                                   | Records 1 - 3 Display | ed Page Size    | : 30 V > >                                        |         |             | 1) <del>2</del> X                   | ×             |
| Title                                                                                   |                               | A Received                          | Author                | Case #          | Company Name                                      | Doc #   | Pre-Case ID | Document Type                       |               |
| NOTICE OF INQUIRY                                                                       |                               | 07/14/2021                          | COMMISSION            | 21-00177-<br>UT | PUBLIC REGULATION<br>COMMISSION - UTILITY         | 1204208 |             | COMM. ORDERS<br>(GENERAL/SUBSTAN    | NTIVE)        |
| NEW MEXICO AFFORDABLE RELIABI<br>MOTION FOR EXTENSION OF TIME<br>COMMISSION'S INQUIRIES | LE ENERGY ALL<br>TO RESPOND T | IANCE'S 08/09/2021                  | GOULD, K.             | 21-00177-<br>UT | NEW MEXICO AFFORDABLE<br>RELIABLE ENERGY ALLIANCE | 1204922 |             | MOTIONS & RESPO<br>(SCHEDULING/PROC | NSES<br>CED.) |
| ORDER ON MOTION                                                                         |                               | 08/10/2021                          | MAESTAS, J.           | 21-00177-<br>UT | PUBLIC REGULATION<br>COMMISSION - UTILITY         | 1204929 |             | COMM. ORDERS<br>(GENERAL/SUBSTAN    | NTIVE)        |
|                                                                                         |                               |                                     | Ва                    | ck              |                                                   |         |             |                                     |               |
| Copyright © CSI Technology Group. All r                                                 | rights reserved.              |                                     |                       |                 |                                                   |         |             |                                     |               |
|                                                                                         |                               |                                     |                       |                 |                                                   |         |             |                                     |               |
|                                                                                         |                               |                                     |                       |                 |                                                   |         |             |                                     |               |
|                                                                                         |                               |                                     |                       |                 |                                                   |         |             |                                     |               |
|                                                                                         |                               |                                     |                       |                 |                                                   |         |             |                                     |               |

And then on the next screen click on the name of the document again:

|                                                                                                    | × +                 |                                                                                                    |                                                                                                    |        | 😊 – 🗆                                                                                                    |
|----------------------------------------------------------------------------------------------------|---------------------|----------------------------------------------------------------------------------------------------|----------------------------------------------------------------------------------------------------|--------|----------------------------------------------------------------------------------------------------|
| $\leftarrow$ $\rightarrow$ C $\textcircled{a}$                                                                                     | O A or https://edoc | :ket.nmprc. <b>state.nm.us</b> /Index.as                                                                                                    | px                                                                                                    | ☆      | ⊘ III\ 🦁                                                                                                    |
| eDOCKET<br>Case Document S                                                                                                    | Document Title      | : NOTICE OF INQUIRY                                                                                                    |                                                                                                    | A WEBC | GUEST 🗸 🕞 LOGOUT                                                                                                    |
| 🔓 номе                                                                                                    |                     |                                                                                                    |                                                                                                    |        |                                                                                                    |
| Document Summary                                                                                                    |                     |                                                                                                    |                                                                                                    |        |                                                                                                    |
|                                                                                                    |                     |                                                                                                    |                                                                                                    |        |                                                                                                    |
| Doc #                                                                                                    |                     | 1204208                                                                                                    |                                                                                                    |        |                                                                                                    |
| Pre-Case ID                                                                                                    |                     |                                                                                                    | Court Case #                                                                                                    |        |                                                                                                    |
| Title                                                                                                    |                     |                                                                                                    |                                                                                                    |        |                                                                                                    |
|                                                                                                    |                     |                                                                                                    | # of Pages                                                                                                    |        |                                                                                                    |
| Description                                                                                                    |                     | NOTICE OF INQUIRY                                                                                                    | # of Pages                                                                                                    |        |                                                                                                    |
| Description<br>Author                                                                                                    |                     | COMMISSION                                                                                                    | # of Pages<br>Received Date & Time                                                                                       |        | 07/14/2021 00:00                                                                                                    |
| Description<br>Author<br>Organization Type                                                                                         |                     | COMMISSION<br>COMMISSION STAFF                                                                                                    | # of Pages Received Date & Time Section                                                                                  |        | 07/14/2021 00:00<br>NMPUC<br>PLFADINGS/ORDERS                                                                            |
| Description Author Organization Type Document Type                                                                                 |                     | COMMISSION<br>COMMISSION STAFF<br>COMM. ORDERS<br>(GENERAL/SUBSTANTIVE)                                                                                                    | # of Pages Received Date & Time Section Staff Name                                                                       |        | 07/14/2021 00:00<br>NMPUC<br>PLEADINGS/ORDERS                                                                            |
| Description<br>Author<br>Organization Type<br>Document Type<br>Company's Name (w/DBA)                                              |                     | COMMISSION<br>COMMISSION STAFF<br>COMM. ORDERS<br>(GENERAL/SUBSTATIVE)<br>PUBLIC REGULATION<br>COMMISSION - UTILITY                                                                                                    | # of Pages Received Date & Time Section Staff Name Case Party Name                                                       |        | 07/14/2021 00:00<br>NMPUC<br>PLEADINGS/ORDERS                                                                            |
| Description<br>Author<br>Organization Type<br>Document Type<br>Company's Name (w/DBA)<br>Confidential?                             |                     | NOTICE OF INQUIRY           COMMISSION           COMMISSION STAFF           COMMI CODERS           (GENERAL/SUBSTANTIVE)           PUBLIC REGULATION           COMMISSION - UTILITY           NO                                                                                                    | # of Pages Received Date & Time Section Staff Name Case Party Name Security Setting                                      |        | 07/14/2021 00:00<br>NMPUC<br>PLEADINGS/ORDERS<br>1- Lowest Level (ANY LAW<br>ENFORCEMENT AGENCY)                         |
| Description Author Organization Type Document Type Company's Name (w/DBA) Confidential? Compliance?                                |                     | NOTICE OF INQUIRY           COMMISSION           COMMISSION STAFF           COMMISSION STAFF           COMMISSION STAFF           COMMISSION STAFF           COMMISSION - UTILITY           PUBLIC REGULATION<br>COMMISSION - UTILITY           NO           NO                                         | # of Pages Received Date & Time Section Staff Name Case Party Name Security Setting Rule #                               |        | 07/14/2021 00:00<br>NMPUC<br>PLEADINGS/ORDERS<br>1- Lowest Level (ANY LAW<br>ENFORCEMENT AGENCY)                         |
| Description Author Organization Type Document Type Company's Name (w/DBA) Confidential? Compliance? Current Format                 |                     | NOTICE OF INQUIRY           COMMISSION           COMMISSION STAFF           COMMISSION STAFF           COMMISSION STAFF           COMMISSION STAFF           COMMISSION - UTILITY           PUBLIC REGULATION<br>COMMISSION - UTILITY           NO           NO           PDF                           | # of Pages Received Date & Time Section Staff Name Case Party Name Security Setting Rule # Exhibit #                     |        | 07/14/2021 00:00<br>NMPUC<br>PLEADINGS/ORDERS<br>1- Lowest Level (ANY LAW<br>ENFORCEMENT AGENCY)                         |
| Description Author Organization Type Document Type Company's Name (w/DBA) Confidential? Compliance? Current Format Folder Category |                     | NOTICE OF INQUIRY           COMMISSION           COMMISSION STAFF           COMMISSION STAFF           COMMISSION STAFF           COMMISSION STAFF           COMMISSION - UTILITY           PUBLIC REGULATION<br>COMMISSION - UTILITY           NO           NO           PDF           UTILITY FOLDERS | # of Pages  Received Date & Time  Section  Staff Name  Case Party Name  Security Setting  Rule #  Exhibit #  Folder Name |        | 07/14/2021 00:00<br>NMPUC<br>PLEADINGS/ORDERS<br>1- Lowest Level (ANY LAW<br>ENFORCEMENT AGENCY)<br>100 PLEADINGS/ORDERS |

Doing this should cause a copy of the document to download. If it doesn't, check to make sure that you don't have pop-ups or downloads blocked in your browser.